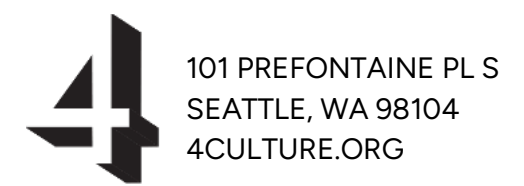

Last updated: 2024-07-31

# Doors Open Eligibility Documentation Guide

On December 5, 2023, the King County Council unanimously passed Doors Open legislation to increase funding to the County's arts, heritage, science, and historic preservation non-profit organizations through a 0.1 percent sales tax. 4Culture is the County's designated agency to distribute these funds, anticipated to be approximately \$100 million per year. A minimum of 25% of all Doors Open funding will go to organizations outside of the city of Seattle.

To access Doors Open funding, King County cultural and science organizations must apply to our grant programs; all applicants will be reviewed by community peer panels. Disciplinespecific Advisory Committees review grant recommendations and final funding determination is made by our Board of Directors. 4Culture will integrate Doors Open funding into our existing equitable granting processes and operations.

King County-based nonprofit organizations whose primary purpose is advancing and preserving science or technology, the visual or performing arts, including zoology, botany, anthropology, heritage, or natural history are eligible for Doors Open funding. These organizations must provide programming or experiences available to the general public.

Organizations that meet this state-mandated eligibility requirement but are not designated 501(C)3 are eligible if they are fiscally sponsored by a nonprofit organization that does meet eligibility requirements. As always, 4Culture Program Managers will be available to discuss eligibility requirements.

# Contents

| Doors Open Eligibility Documentation Guide                  |   |
|-------------------------------------------------------------|---|
| Obtaining your NTEE Code                                    | 2 |
| Obtaining a copy of your IRS Letter of Determination        | 3 |
| Determine Ruling Year                                       | 4 |
| Download Determination Letters issued after January 1, 2014 | 4 |
| Request Determination Letters issued before January 1, 2014 | 5 |
| Obtaining a copy of your Articles of Incorporation          | 7 |
| Contact Us                                                  | g |

## Obtaining your NTEE Code

The IRS and the National Center for Charitable Statistics (NCCS) use the National Taxonomy of Exempt Entities (NTEE) system to classify nonprofit organizations. The Foundation Center also uses the NTEE system to classify both grants and grant recipients (typically nonprofits or governments). You will need to put your NTEE code on the organizational profile section of your application.

You can find your organization's NTEE code on Giving Compass Insights.

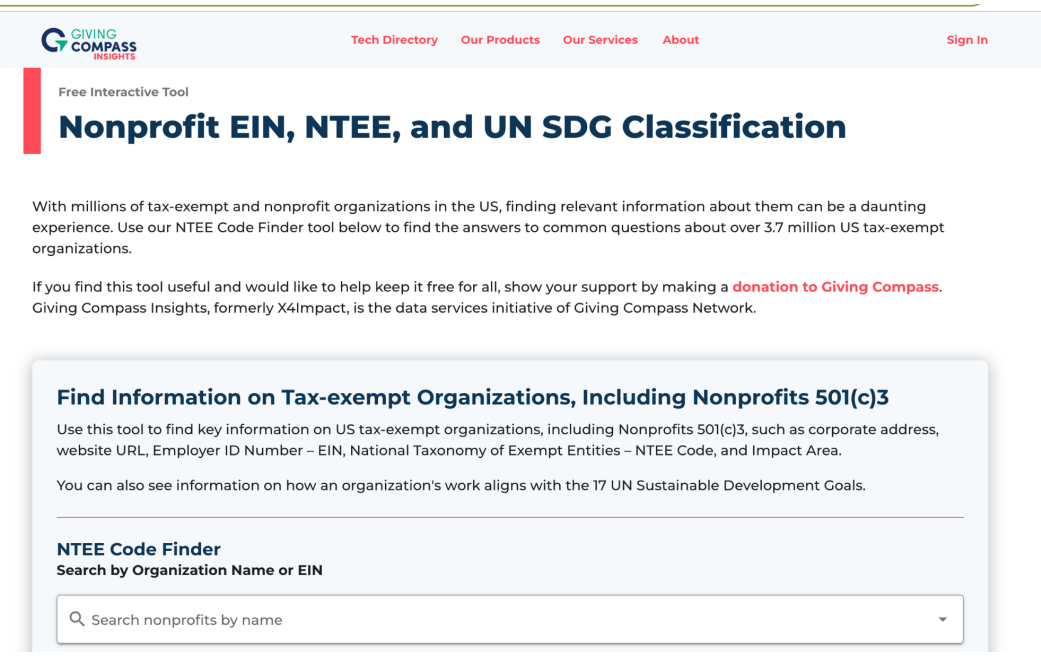

A screenshot of Giving Compass Insights' search engine.

Simply type in the name of your organization or fiscal sponsor in the search bar and click Search.

| GIVING Tech Directory Our Products Our Services About Sign In INSIGHTS |      |                                                                                 |  |
|------------------------------------------------------------------------|------|---------------------------------------------------------------------------------|--|
| NTEE Code by Source 🛛                                                  | NTEE | Comments                                                                        |  |
| reported by the IRS A60                                                | A69  | There is a small discrepancy between the NTEE reported by the IRS and the NCCS. |  |
| reported by the A69                                                    |      |                                                                                 |  |
| Category                                                               |      |                                                                                 |  |
| Arts, Culture, and Humanities                                          |      |                                                                                 |  |
| Impact Area                                                            |      |                                                                                 |  |
| Arts, Culture Centers, Media & Communications                          |      |                                                                                 |  |

A screenshot of Giving Compass Insights' search results.

# Obtaining a copy of your IRS Letter of Determination

An IRS determination letter notifies a nonprofit organization that its application for federal tax exemption under Section 501(c)(3) has been approved. This is a key piece of documentation to determine eligibility for Doors Open funding. **You will need to upload a copy of your organization's or fiscal sponsor's Letter of Determination to your application.** 

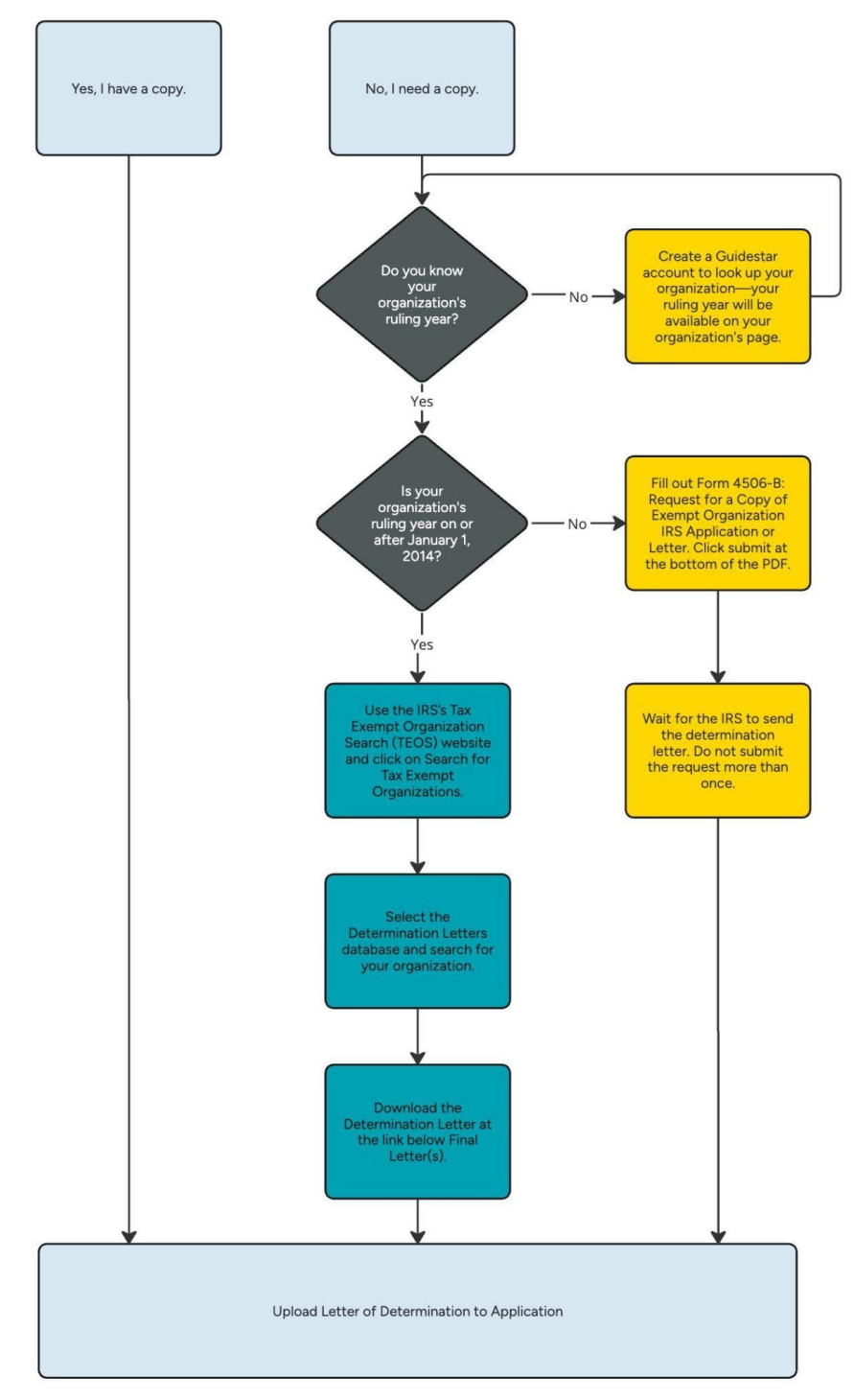

## **Determine Ruling Year**

### If you already know your organization's or fiscal sponsor's ruling year, or the year in which the IRS determined your nonprofit status, you can skip this step.

If you need to determine when your organization or fiscal sponsor received tax-exempt status, you can search on <u>Guidestar</u>, a free nonprofit research resource. After <u>creating a free account</u>, search for your organization or fiscal sponsor. After finding your organization or fiscal sponsor's page, the ruling year will be available on the main page.

| Mission | Ruling year | . 0 |
|---------|-------------|-----|
|         | 2007        |     |
|         |             |     |
|         |             |     |

A screenshot from Guidestar showing an organization's ruling year.

## Download Determination Letters issued after January 1, 2014

1.) Go to the IRS's <u>Tax Exempt Organization Search (TEOS)</u> website and click on **Search** for Tax Exempt Organizations.

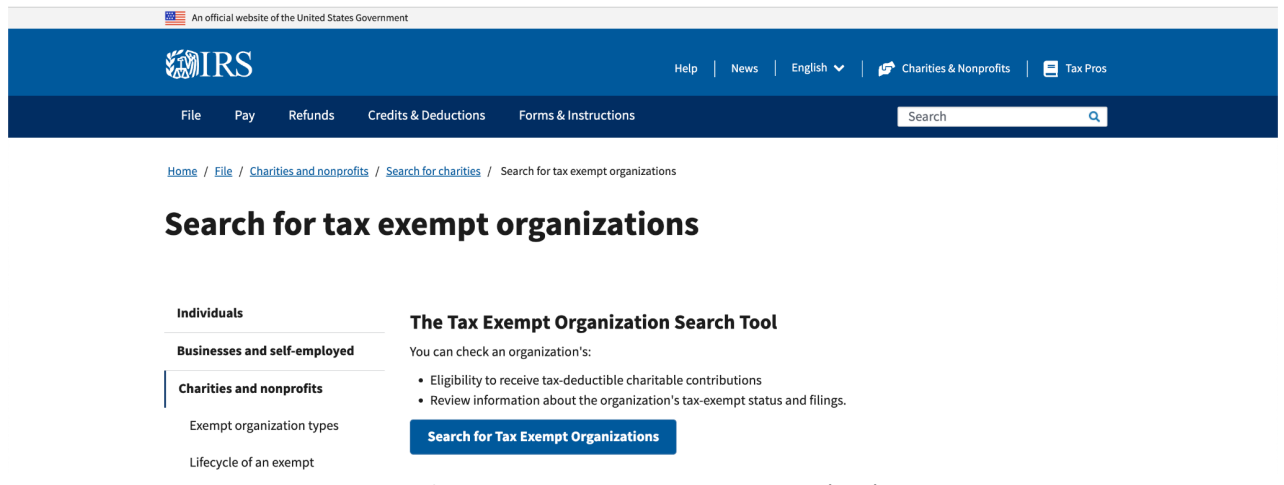

A screenshot from the IRS's tax-exempt organization search.

2.) Select the **Determination Letters** database, and search for your organization or fiscal sponsor using your **Employment Identification Number (EIN)** or **Organization Name**. Select **Search**.

| An official website of the United States government        |                                                                        |                                                     |
|------------------------------------------------------------|------------------------------------------------------------------------|-----------------------------------------------------|
| <b>Same Service</b>                                        | Help News                                                              | 📙 English 🗸 🚽 🥒 Charities & Nonprofits 📔 🗮 Tax Pros |
| File Pay Refunds Credits & Deductio                        | ns Forms & Instructions                                                | Search Q                                            |
| Home / File / Charities and Nonprofits / Search for Charit | ies / <u>Search for Tax Exempt Organizations</u> / Tax Exempt Organiza | ation Search                                        |
| Tax Exempt Organiza                                        | tion Search                                                            |                                                     |
| Select Database 💿                                          | Search By 💿                                                            | Search Term ⑦ XX-XXXXXXX or XXXXXXXXX               |
| Determination Letters ~                                    | ✓ Employer Identification Number (EIN)<br>Organization Name            | Enter EIN Number                                    |
| RESET SEARCH Search Tips                                   |                                                                        |                                                     |

A screenshot from the IRS's tax-exempt organization search.

3.) Click on the Organization Name and download the Determination Letter at the link below **Final Letter(s)**.

# A screenshot from the IRS's tax-exempt organization search shows the option to download a Determination Letter.

### Request Determination Letters issued before January 1, 2014

 You will need to submit <u>Form 4606-B: Request for a Copy of Exempt Organization IRS</u> <u>Application or Letter</u>. Instructions for this form can be <u>found on the IRS website</u>.

| Form 4506-B                | Request for a Copy of Exempt Organization                                                 |                   |
|----------------------------|-------------------------------------------------------------------------------------------|-------------------|
| (May 2024)                 | IRS Application or Letter                                                                 | OMB No. 1545-0495 |
| Department of the Treasury | Information about Form 4506-B and its separate instructions is at www.irs.gov/form4506ab. |                   |

#### A screenshot of Form 4506-B.

- 2.) To fill out Form 4506-B, you will need the following information
  - a.) Requester: requester's name, phone number, and address.
  - b.) Exempt organization: organization's official name under which exempt status was approved, address, and employer identification number. If you do not enter

the official name, the IRS may not be able to locate or provide the requested item.

- c.) Category of requester: Select All others.
- 3.) Form 4506-B is submitted via email. Click the "Submit Form" button at the bottom of the form.

| charged the com                                             | mercial rate.                                                                                                    |
|-------------------------------------------------------------|----------------------------------------------------------------------------------------------------|
| Check the box(es<br>item(s) you are re<br>reports or notice | s) for the item(s) you are requesting. You may request more than one item. If you check "other," you must indicate the specific aquesting on the lines provided. See instructions for more information. Do NOT use this form to request copies of returns, as Use Form 4506-A, Request for a copy of Exempt or Political Organization IRS Form. |
| Application for<br>Exemption det                            | exemption (Most recent Forms 1023, 1023-EZ, 1024, 1024-A, etc. and associated documents such as Articles of Incorporation, Bylaws, etc.)<br>ermination letter only (Most recently issued letter)                                                                                                    |
| Affirmation le                                              |                                                                                                    |
| Affirmation le     Other (Publicly                          | γ disclosable applications and letters not listed above, such as requests made on Form 8940, group exemption requests, etc.)                                                                                                    |

A screenshot of Form 4506-B showing the "Submit Form" button.

4.) If you submitted a request and it's been more than 60 days, you will need to contact IRS Customer Service at 877-829-5500 to check the status. **Do not send a second request; it could delay processing.** 

# Obtaining a copy of your Articles of Incorporation

Articles of incorporation are a set of formal documents filed with a government body to legally document the creation of a corporation. Your organization or fiscal sponsor needs to be incorporated in Washington State to be eligible for Doors Open funding. You will need to upload a copy of your organization's or fiscal sponsor's Articles of Incorporation to your application.

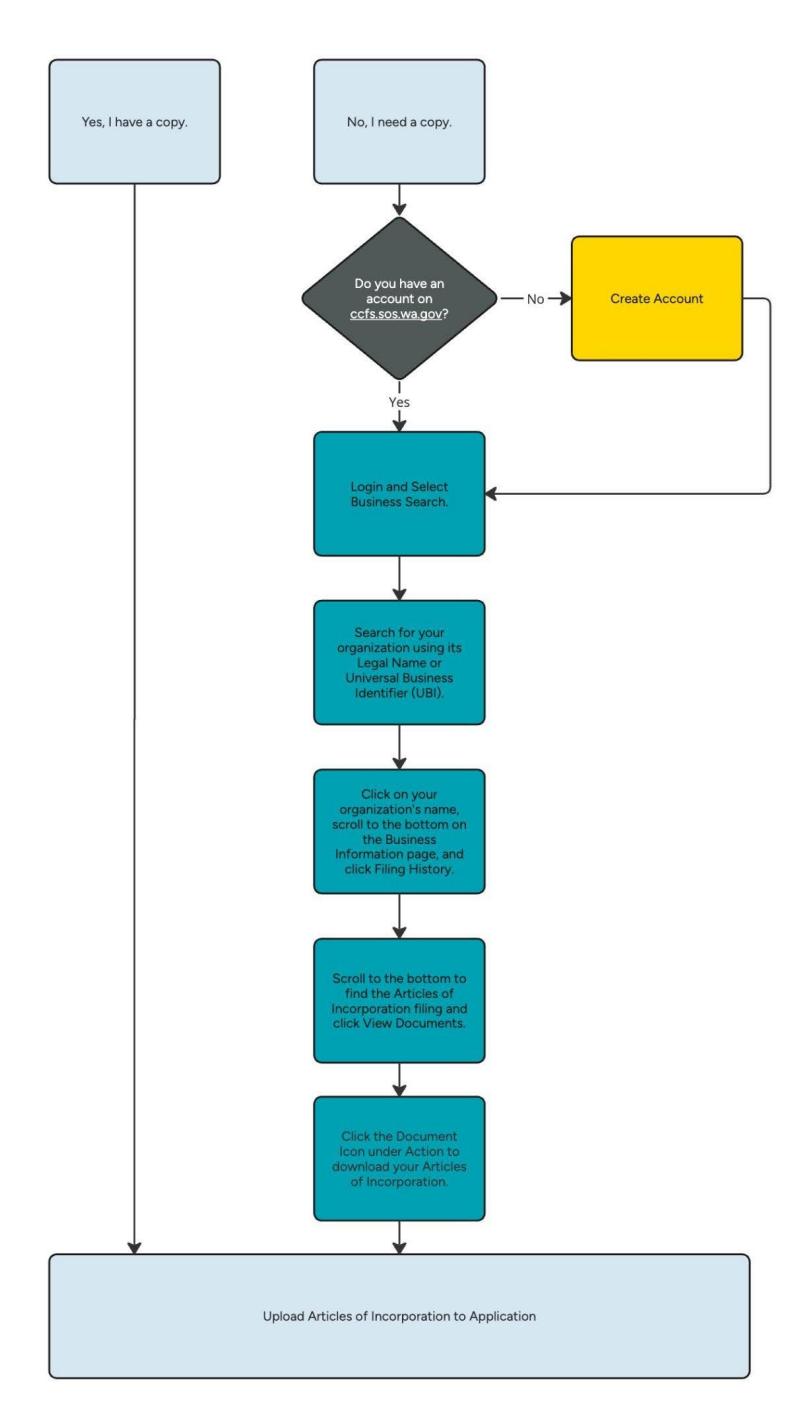

You can get a copy of your organization's or fiscal sponsor's Articles of Incorporation on the Washington State Secretary of State's Corporations & Charities website.

After <u>creating a free account</u> or <u>logging into your existing account</u>, follow these steps to download this documentation.

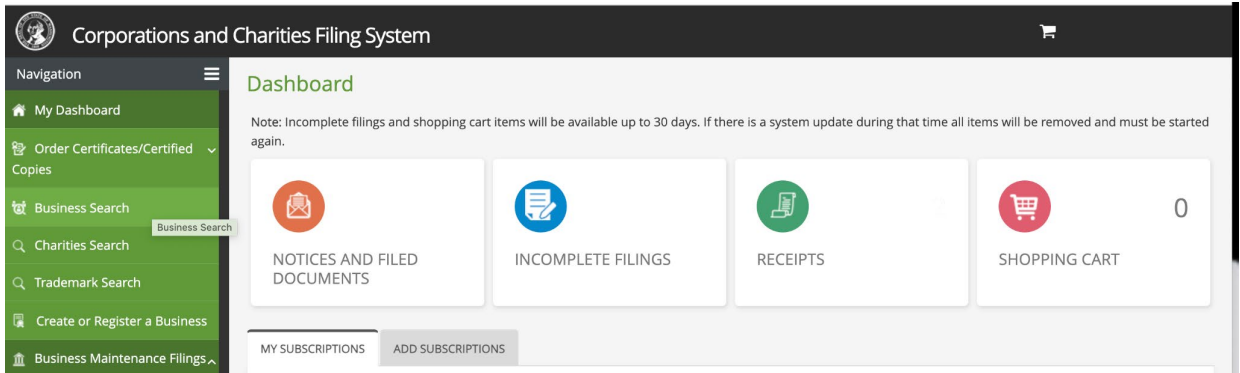

#### 1.) Go to My Dashboard > Business Search.

A screenshot of the Washington State Corporations and Charities filing system's dashboard.

#### 2.) Search by your Universal Business Identifier (UBI) or Organization Name.

| Business Search                                                                   |                              |
|-----------------------------------------------------------------------------------|------------------------------|
| BUSINESS SEARCH                                                                   |                              |
| Search By:<br>O UBI Number  Business Name<br>Contains O Begins With C Exact Match |                              |
| FAKE CHAMBER ORCHESTRA                                                            | Search Advanced Search Clear |
|                                                                                   |                              |

A screenshot of the Washington State Corporations and Charities search system.

- 3.) Click on your organization's name on the results page. You will then be on your **Business** Information page.
- 4.) Scroll to the bottom of your **Business Information** page. Click **Filing History.**

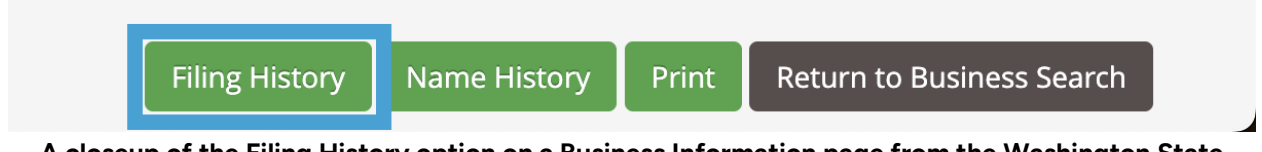

A closeup of the Filing History option on a Business Information page from the Washington State Corporations and Charities search system. 5.) Locate Articles of Incorporation, which will be the first filing on Filing History.

| ANNUAL REPORT             | View Documents |
|---------------------------|----------------|
| ANNUAL REPORT             | View Documents |
| ANNUAL REPORT             | View Documents |
| ANNUAL REPORT             | View Documents |
| ANNUAL REPORT             | View Documents |
| ARTICLES OF INCORPORATION | View Documents |

A screenshot of the Washington State Corporations and Charities Filing History page.

6.) Click **View Documents**. Click the document icon next to **Articles of Incorporation** to download your Articles of Incorporation.

View Documents

| Document Type             | Created Date | Action                |
|---------------------------|--------------|-----------------------|
| SCANNED DOCUMENT          | 03/21/2022   |                       |
| ARTICLES OF INCORPORATION | 05/02/2022   |                       |
| CONGRATULATION LETTER     | 05/02/2022   | _ Download/Print<br>≣ |
| CONGRATULATION LETTER     | 05/02/2022   |                       |

A screenshot of the Washington State Corporations and Charities Documents page.

# Contact Us

Have any questions about your organization's eligibility status? Send an email and we can help.

## Liz Reyes

liz.reyes@4culture.org (206) 263-7870